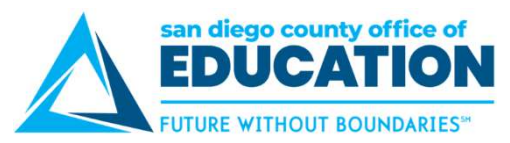

## **Resetting a Forgotten or Expired Password**

You may follow these directions to reset a forgotten or expired password if you have previously set up "I Forgot My Password" (p.18). If you did not set this up, please contact your district's PeopleSoft Security Administrator and ask them to reset your password. Be sure to enroll in "I Forgot My Password" for future use!

## **Directions:**

- 1. Go to <u>https://ess.erp.sdcoe.net</u>. This is the URL for PeopleSoft Employee Self-Service (ESS).
- 2. Click Forgot My Password.

| Peop                                         | oleSoft Login                           |  |  |
|----------------------------------------------|-----------------------------------------|--|--|
| User ID<br>Password                          | sign In                                 |  |  |
| Having an issue logging in?                  |                                         |  |  |
| Forgot My Password                           |                                         |  |  |
| Still can't log in? Please contact your dist | rict's PeopleSoft System Administrator. |  |  |

3. Enter your six-digit User ID (no hyphen). Click Continue.

| Forgot N        | ly Password                                                                   |
|-----------------|-------------------------------------------------------------------------------|
| lf you forgot y | your password, or your password has expired, you can have a temporary         |
| password em     | ailed to you. NOTE: In order to use this feature, you must have a valid email |
| address on fil  | e.                                                                            |
| Enter your Us   | er ID below (no hyphen). This will be used to find your profile and           |
| authenticate    | you.                                                                          |
|                 |                                                                               |

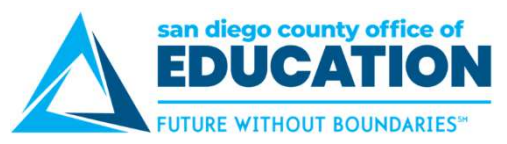

4. Type the answer to your security question (not case sensitive). Click Email New Password.

| Question: | What street did you grow up on? |
|-----------|---------------------------------|
| Response: |                                 |

5. The screen will say, "Your password has been emailed." You can now close this window/tab.

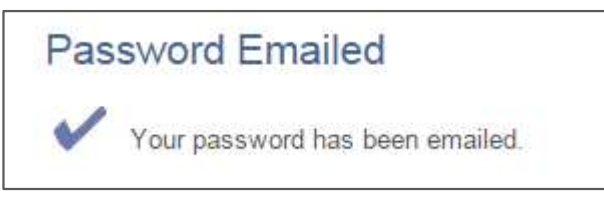

6. Check your email account associated with your PeopleSoft user. Open the message titled *Temporary PeopleSoft Password*. It will contain a temporary password.

| ! ☆  D    | I FROM                                                                        | SUBJECT                                                                        |
|-----------|-------------------------------------------------------------------------------|--------------------------------------------------------------------------------|
| A Date: T | oday                                                                          |                                                                                |
|           | SDPP91@Cherryroad.com<br>Dear PeopleSoft User,<br>Here is your temporary pass | Temporary PeopleSoft Password<br>word that you can use to log into PeopleSoft. |

- 7. Use Ctrl+C to copy the temporary password (like *eBDuJ2pW*, for example) found in the email message.
- 8. Go back to the login page at <u>https://ess.erp.sdcoe.net</u>. Enter your User ID (six-digit employee ID) and temporary password. For ease, use Ctrl+V to paste your temporary password. Click **Sign In**.

| PeopleSoft Login                            |                                          |  |
|---------------------------------------------|------------------------------------------|--|
| User ID<br>Password                         | Sign In                                  |  |
| Having ar                                   | n issue logging in?                      |  |
| Forgot My Password                          |                                          |  |
| Still can't log in? Please contact your dis | trict's PeopleSoft System Administrator. |  |

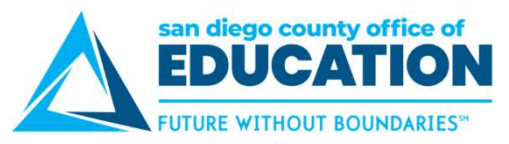

9. You will see a message that says, "Your password has expired. Click here to change your password." Click the link.

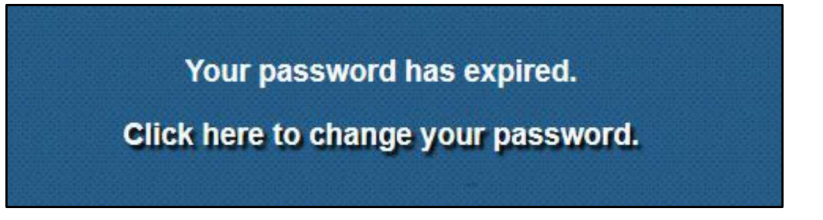

10. Enter your current password (paste in the temporary password). Create a new password that matches the password requirements and enter it twice. Click **Change Password**.

| *Current Password: | Paste the temporary password here. |
|--------------------|------------------------------------|
| *New Password:     |                                    |
| *Confirm Password: |                                    |
| Change Password    | ]                                  |